## Postup přihlášení k poště pro žáky 4. ročníků

1. V internetovém prohlížeči zadejte následující adresu:

https://mail.google.com

2. Po otevření následujícího okna vyplníte e-mailovou adresu a heslo a potvrdíte "**Přihlásit se**" (přihlašovací údaje obdržíte od svých třídních učitelů )

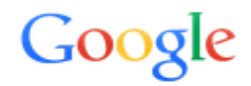

## Jediný účet. Vše od Googlu.

Přihlaste se a pokračujte do Gmailu

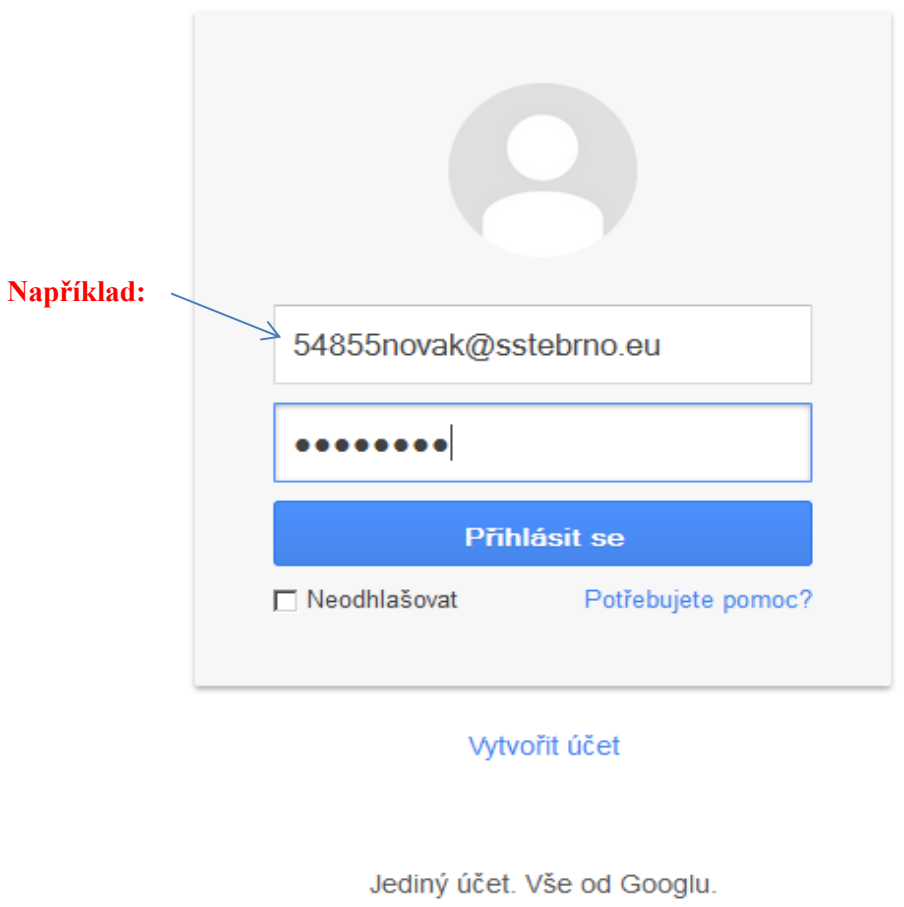

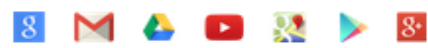

- 3. Budete vyzváni ke změně hesla
- 4. Potvrdíte souhlas s podmínkami používání služeb
- 5. Otevře se vám prostředí vaší poštovní schránky
- 6. V případě problémů se obraťte na učitele ICT nebo na správce pošty (Ing. Kříž)